## Guide pour la création de votre compte ENT et la connexion à l'espace parents *Pronote*

## Collège La Chaussonnière

La connexion à « pronote » se fait à partir de l'ENT, auquel vous accédez en créant un compte grâce à l'identifiant et au mot de passe que le collège vous a remis.

Rendez-vous sur la page d'accueil de l'ENT : http://www.l-educdenormandie.fr/

Cliquez sur « se connecter »

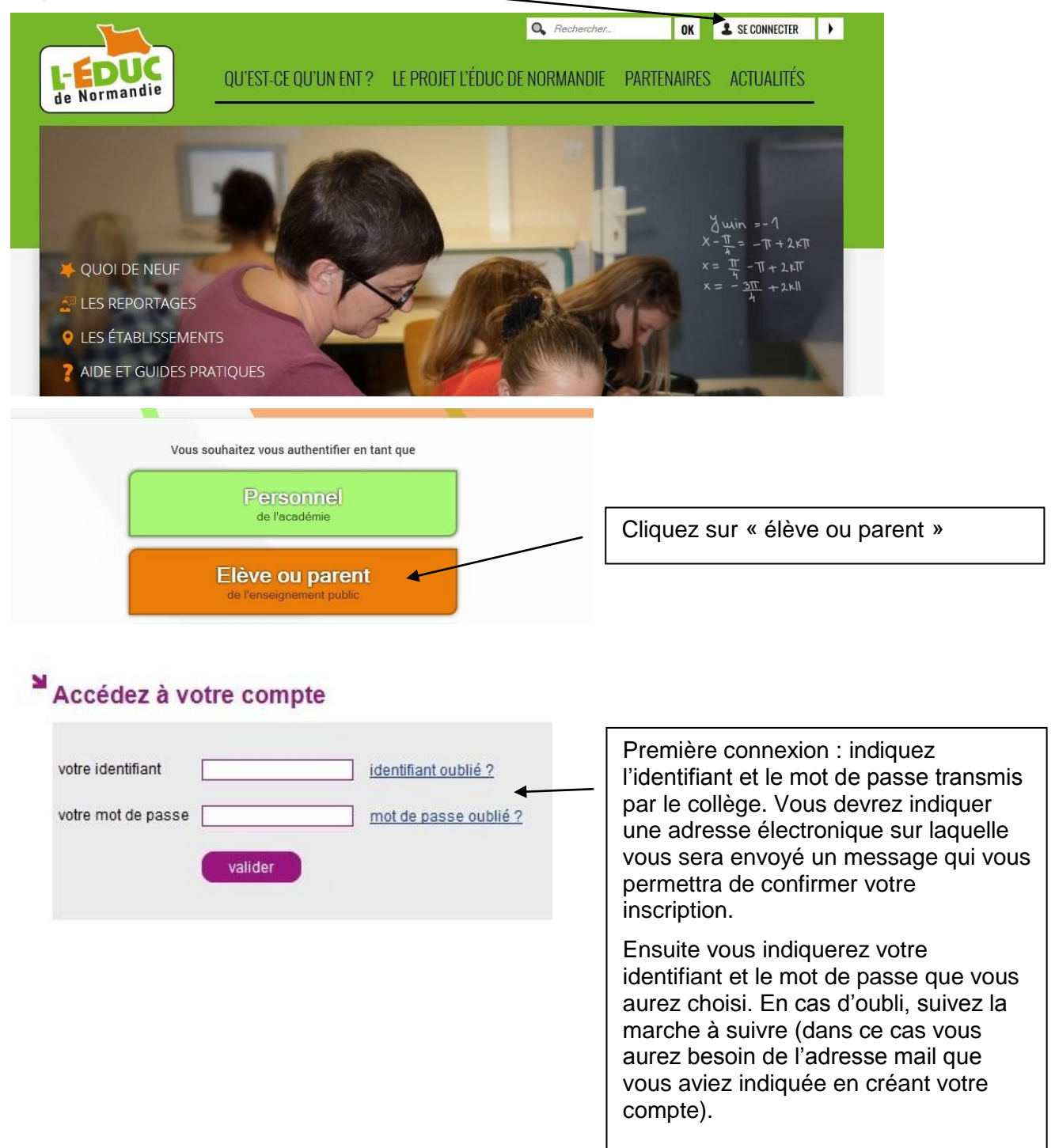

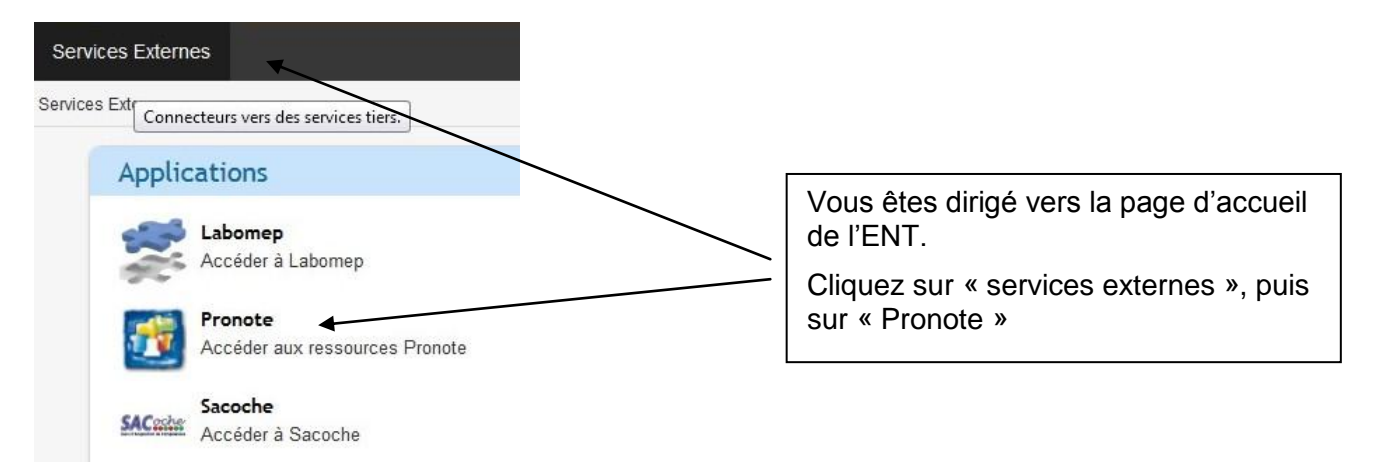

Vous accédez ainsi à la page d'accueil de pronote.

Un lien vous conduit vers des vidéos qui expliquent le fonctionnement de cet espace parent (Attention ! La connexion se fait comme indiqué ci-dessus et non comme l'explique la vidéo. Toutes les autres explications sont conformes).

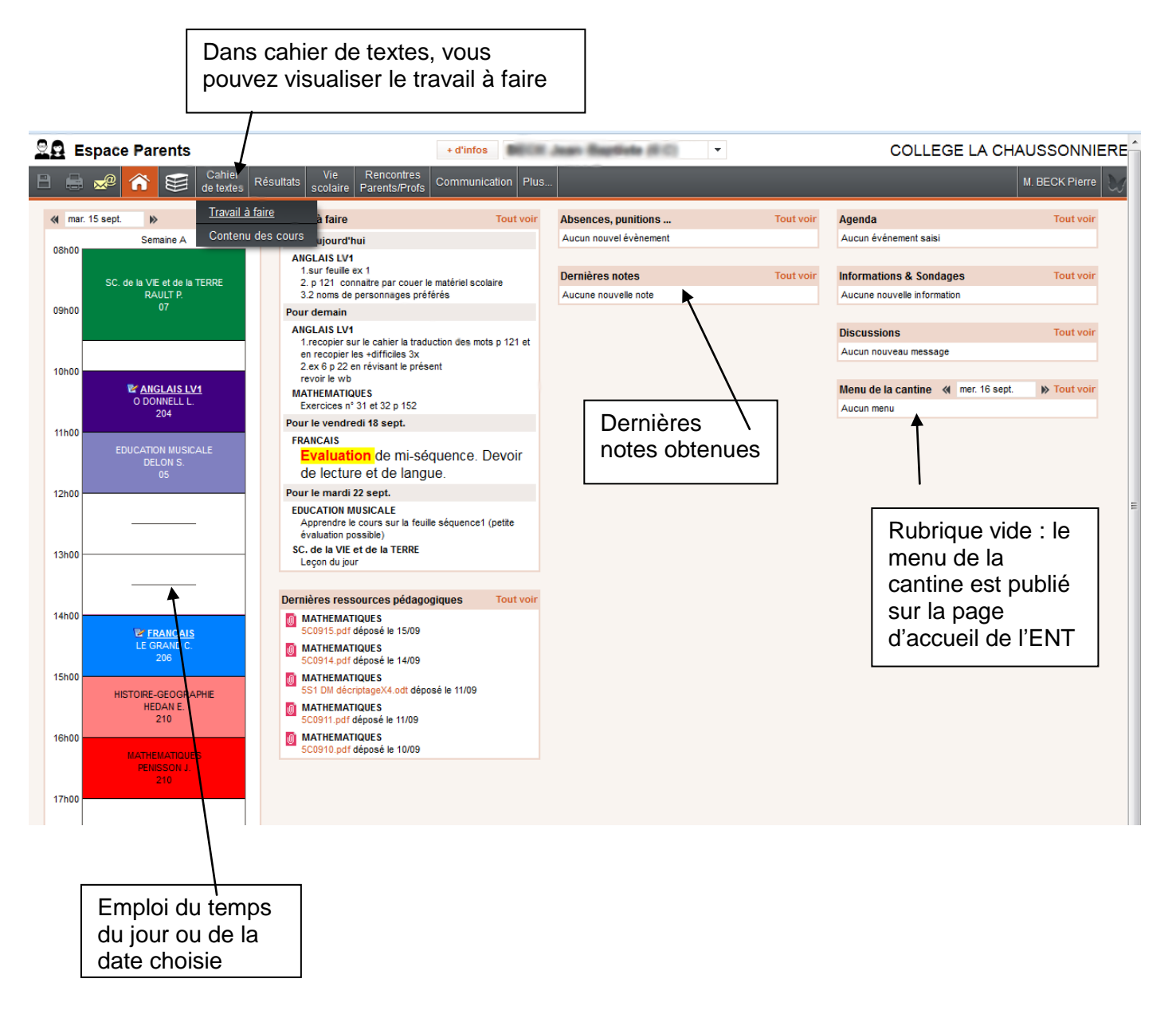